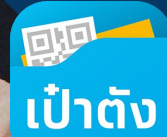

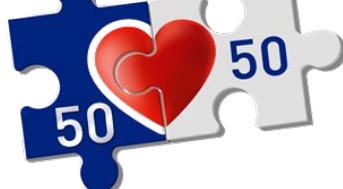

# คนละครึง

# "ฟู้ดเดลิเวอรี่"

้ใช้สิทธิโครงการฯ ในการสั่งอาหารกับ **ฟู้ดเดลิเวอรี่** ต่าง ๆ

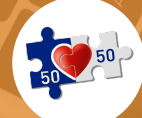

### <sub>คนละครึ่ง x ฟัดเดลิเวอรี่</sub> ภาพรวมการสั่งซื้ออาหาร คนละครึ่ง x ฟู้ดเดลิเวอรี่

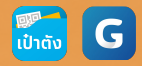

# ภาพรวมการสั่งซื้ออาหาร คนละครึ่ง x ฟู้ดเดลิเวอรี่ สำหรับประชาชน

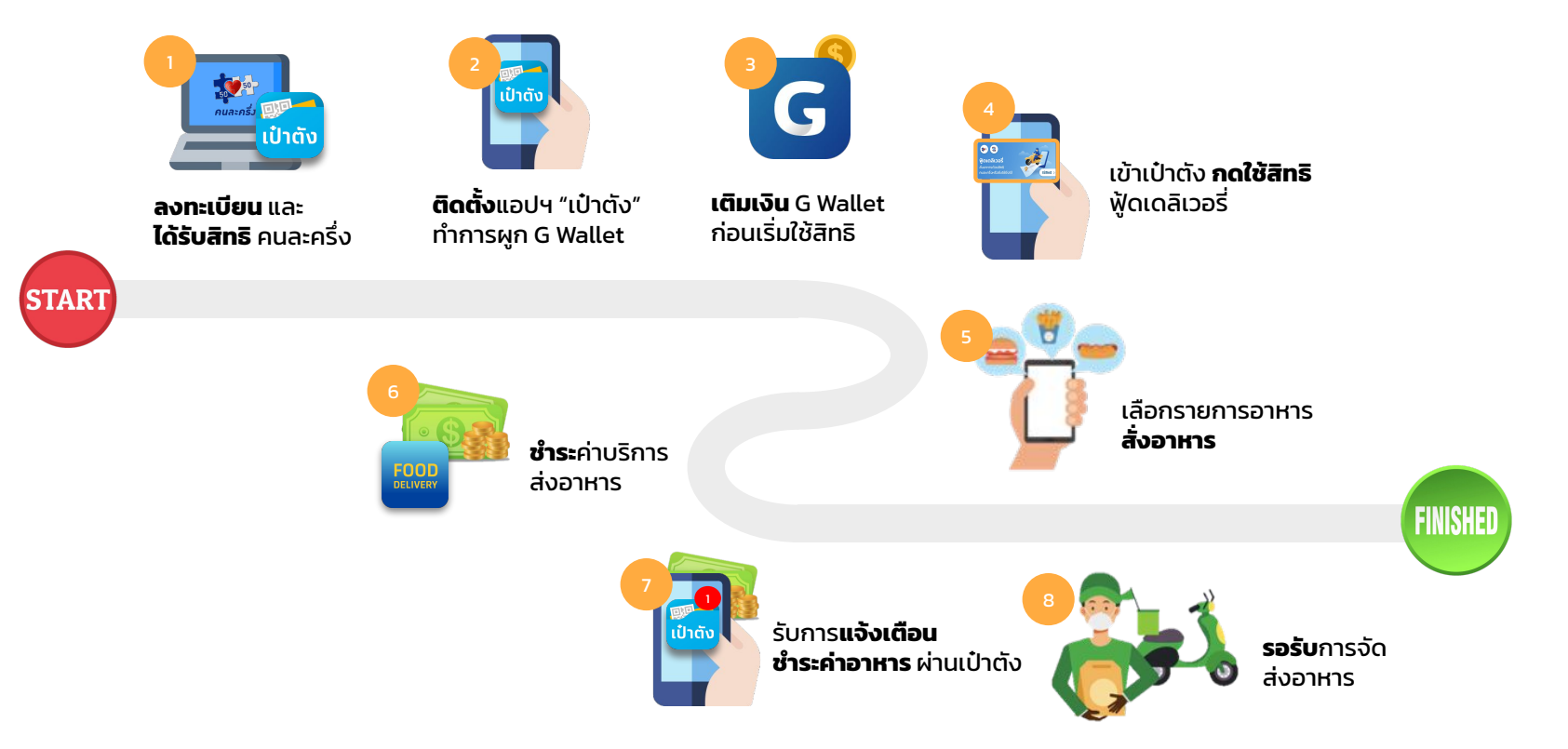

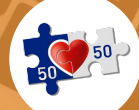

## <sup>คนละครึ่ง x ฟัดเดลิเวอรี่</sup> ขั้นตอนการสั่งซื้ออาหาร คนละครึ่ง x ฟู้ดเดลิเวอรี่

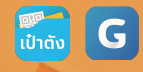

# ช่องทางการสั่งซื้ออาหาร คนละครึ่ง x ฟู้ดเดลิเวอรี่

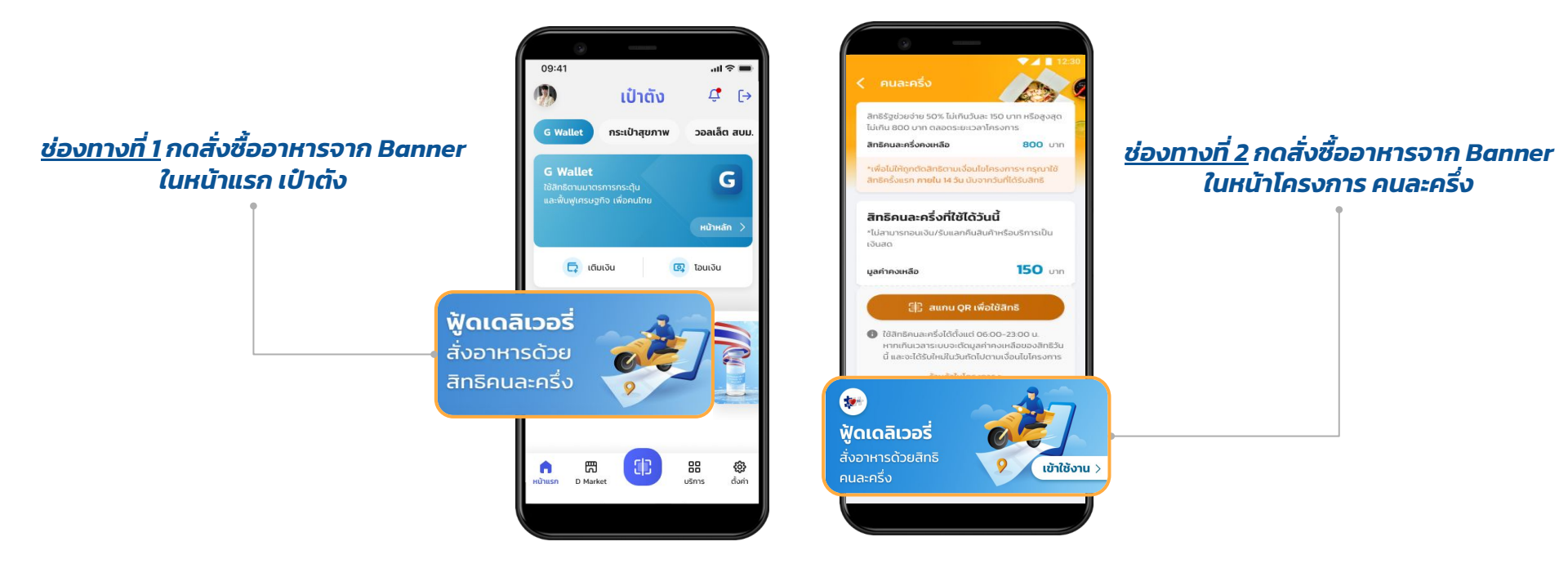

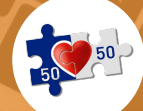

### <sup>คนละครึ่ง x ฟัดเดลิเวอรี่</sup> ขั้นตอนการสั่งซื้ออาหาร คนละครึ่ง x ฟู้ดเดลิเวอรี่

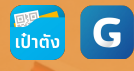

# ้ วิธีการสั่งซื้ออาหารจาก Banner ในหน้าแรก เป๋าตัง (ค้นหาเมนู หรือร้าน)

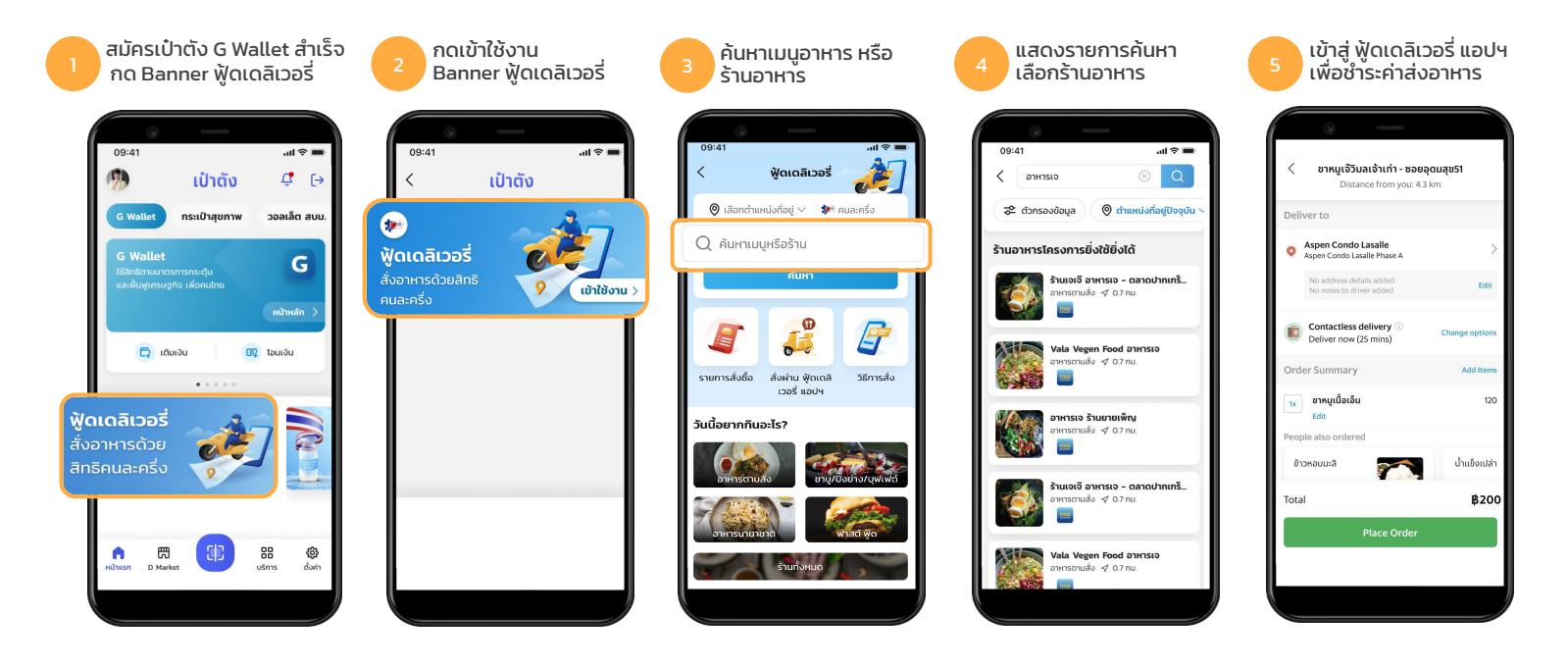

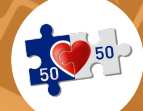

### <sup>คนละครึ่ง x</sup> ฟัดเดลิเวอรี่ ขั้นตอนการสั่งซื้ออาหาร คนละครึ่ง x ฟู้ดเดลิเวอรี่

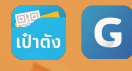

### วิธีการสั่งซื้ออาหารจาก Banner ในหน้าแรก เป๋าตัง (เมนู ฟู้ดเดลิเวอรี่ แอปฯ)

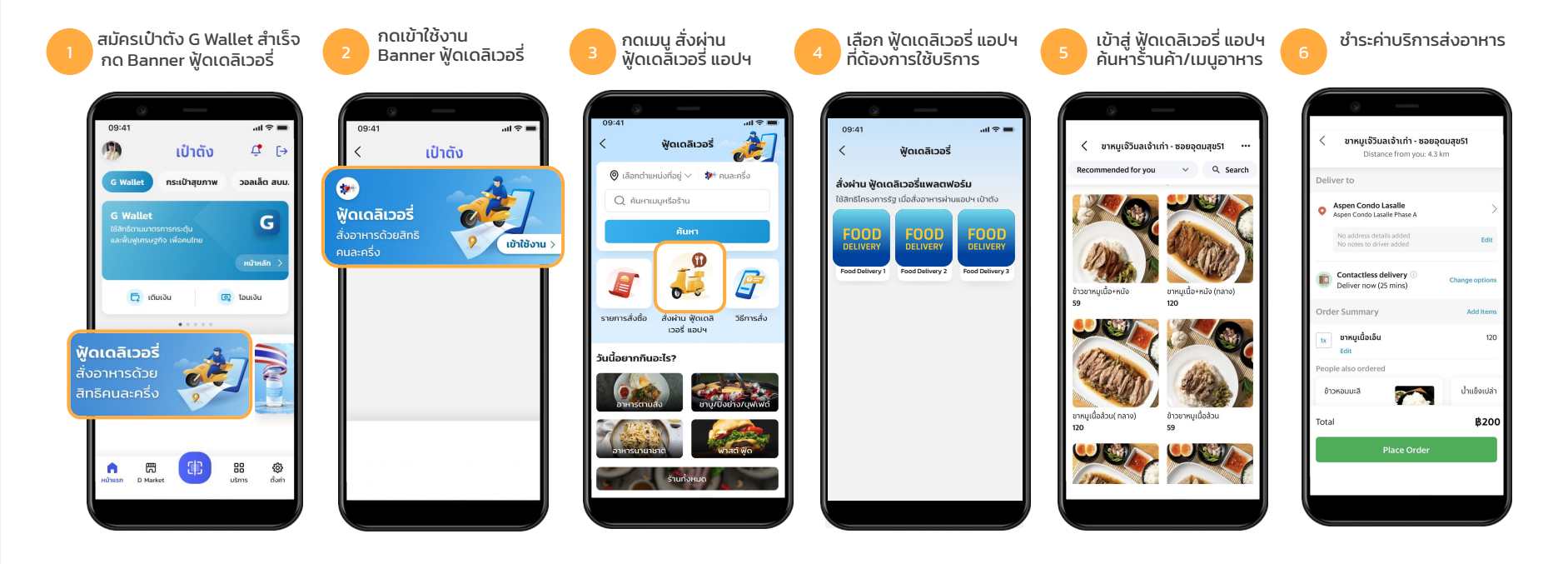

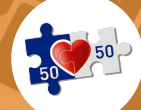

### <sup>คนละครึ่ง x ฟัดเดลิเวอรี่</sup> ขั้นตอนการสั่งซื้ออาหาร คนละครึ่ง x ฟู้ดเดลิเวอรี่

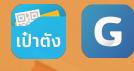

## วิธีการ สั่งซื้ออาหารจาก Banner ในหน้าโครงการคนละครึ่ง (ค้นหาเมนู หรือร้าน)

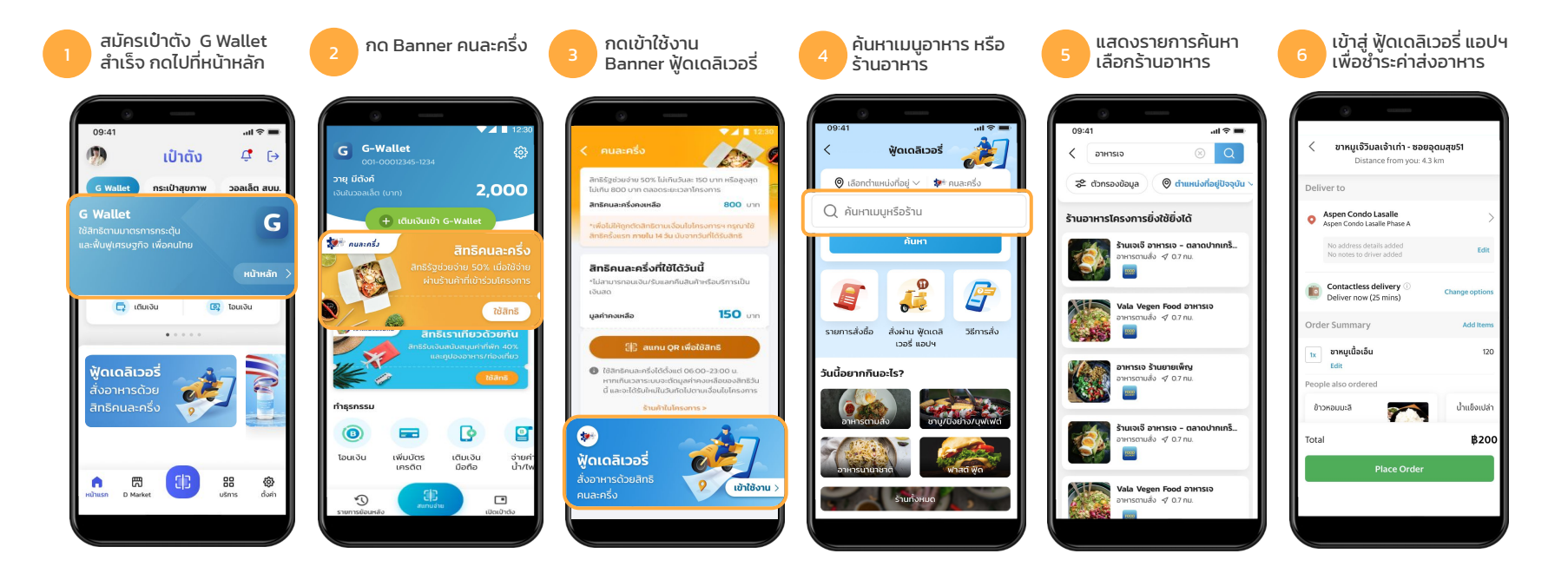

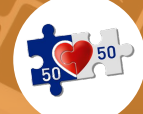

### <sub>คนุละครึ่ง x ฟูดเดลิเวอรี่</sub> ขั้นตอนการสั่งซื้ออาหาร คนละครึ่ง x ฟู้ดเดลิเวอรี่

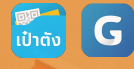

# วิธีการ สั่งซื้ออาหารจาก Banner ในหน้าโครงการคนละครึ่ง (เมนู ฟู้ดเดลิเวอรี่ แอปฯ)

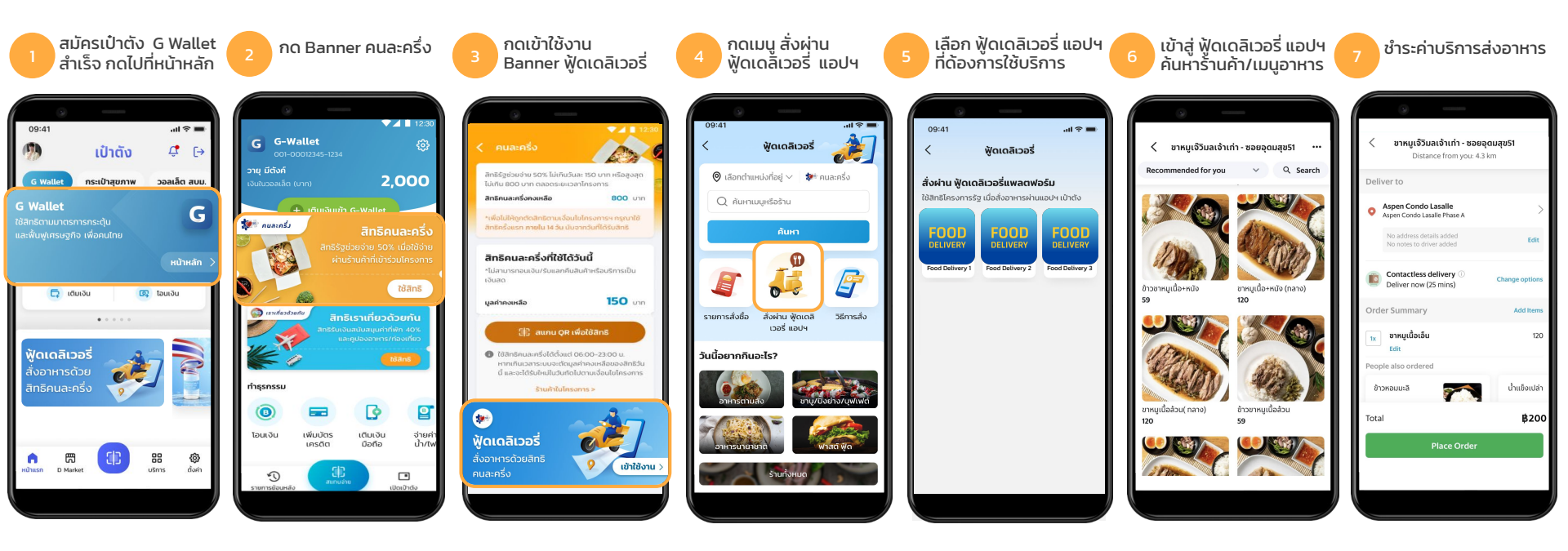

หมายเหตุ : ฟู้ดเดลิเวอรี่ แอปฯจะแสดงรายการชำระเฉพาะค่าบริการส่งอาหารเท่านั้น โดยจะต้องชำระตามที่รูปแบบ ฟู้ดเดลิเวอรี่ แอปฯ นั้นๆ กำหนด

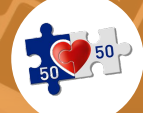

### <sub>คนุละครึ่ง x ฟูดเดลิเวอรี่</sub> ขั้นตอนการชำระค่าอาหาร คนละครึ่ง x ฟู้ดเดลิเวอรี่

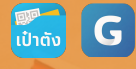

### วิธีการชำระค่าอาหารโดยตัดเงินจาก G Wallet

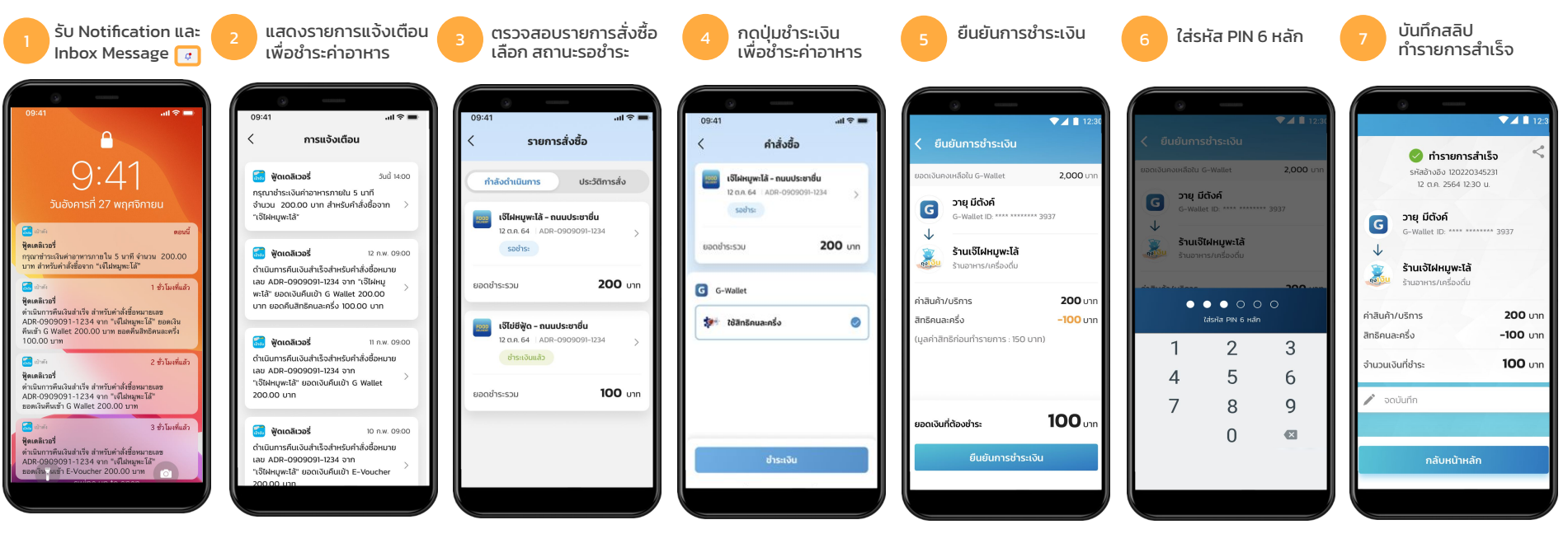

#### หมายเหตุ

- 1. Notification และ Inbox Message จะได้รับเมื่อทำการชำระค่าส่งอาหาร ผ่านฟู้ดเดลิเวอรี่ แอปฯ ที่ใช้บริการเรียบร้อยแล้ว
- แอปฯ เป๋าตังจะรับชำระเฉพาะค่าอาหารที่ทำรายการสั่งซื้อเท่านั้น (ค่าส่งอาหารชำระผ่าน ฟู้ดเดลิเวอรี่ แอปฯ)
- ผู้ใช้งานต้องชำระเงินค่าอาหารผ่าน แอปฯเป๋าตังภายใน 5 นาที หลังจากได้รับการแจ้งเตือน

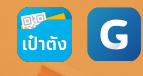

### <sup>คนละครึ่ง x ฟู้ดเดลิเวอรี่</sup> หน้าจอแสดงการใช้งานกรณีต่างๆ คนละครึ่ง x ฟู้ดเดลิเวอรี่

## กรณีกดใช้สิทธิ คนละครึ่ง x ฟู้ดเดลิเวอรี่ ไม่เต็มจำนวน หรือ สิทธิต่อวันหมดแล้ว

50

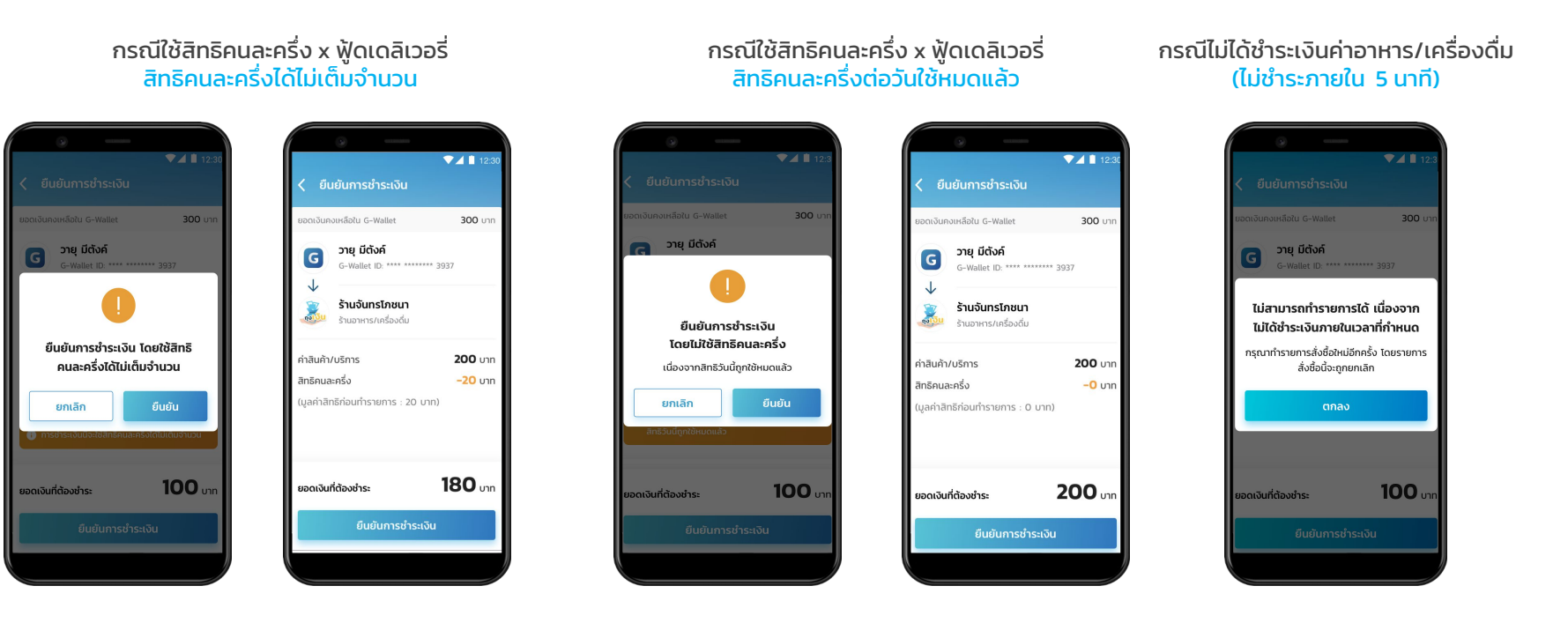

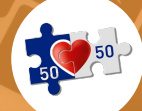

### <sup>คนละครึ่ง x ฟู้ดเดลิเวอรี่</sup> หน้าจอแสดงการใช้งานกรณีต่างๆ คนละครึ่ง x ฟู้ดเดลิเวอรี่

#### การใช้สิทธิโครงการคนละครึ่งเฟส 5 กดใช้สิทธิ คนละครึ่ง x ฟู้ดเดลิเวอรี่ ก่อนกำหนด และ นอกช่วงเวลา

กรณีใช้สิทธิคนละครึ่ง x ฟู้ดเดลิเวอรี่ (กดจาก Banner หน้า Market Place) <u>กดใช้สิทธิก่อน วันที่ 1 ก.ย. 65</u>

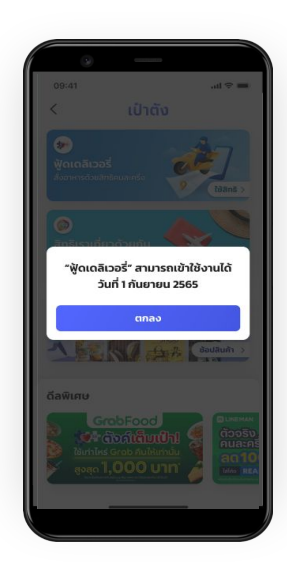

กรณีใช้สิทธิคนละครึ่ง x ฟู้ดเดลิเวอรี่ (กดจาก Banner หน้า Market Place) <u>นอกช่วงเวลาที่กำหนด</u>

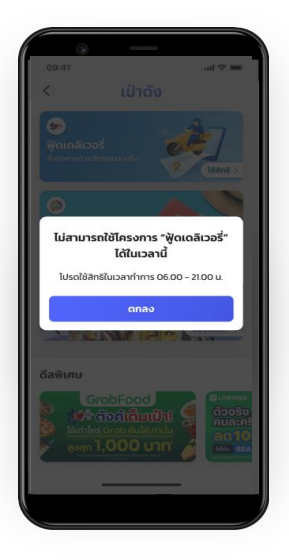

กรณีใช้สิทธิคนละครึ่ง x ฟู้ดเดลิเวอรี่ (กดจาก Banner หน้าโครงการ) <u>นอกช่วงเวลาที่กำหนด</u>

ເປ້າຕັນ G

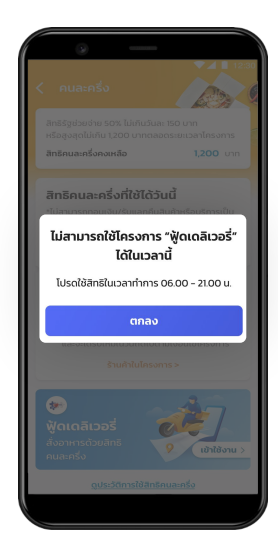

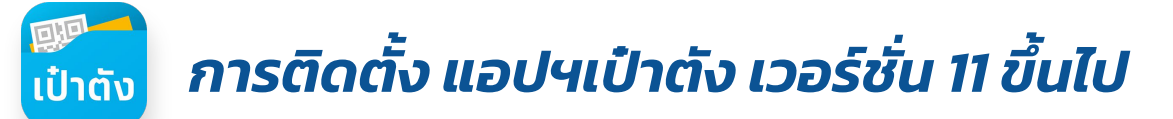

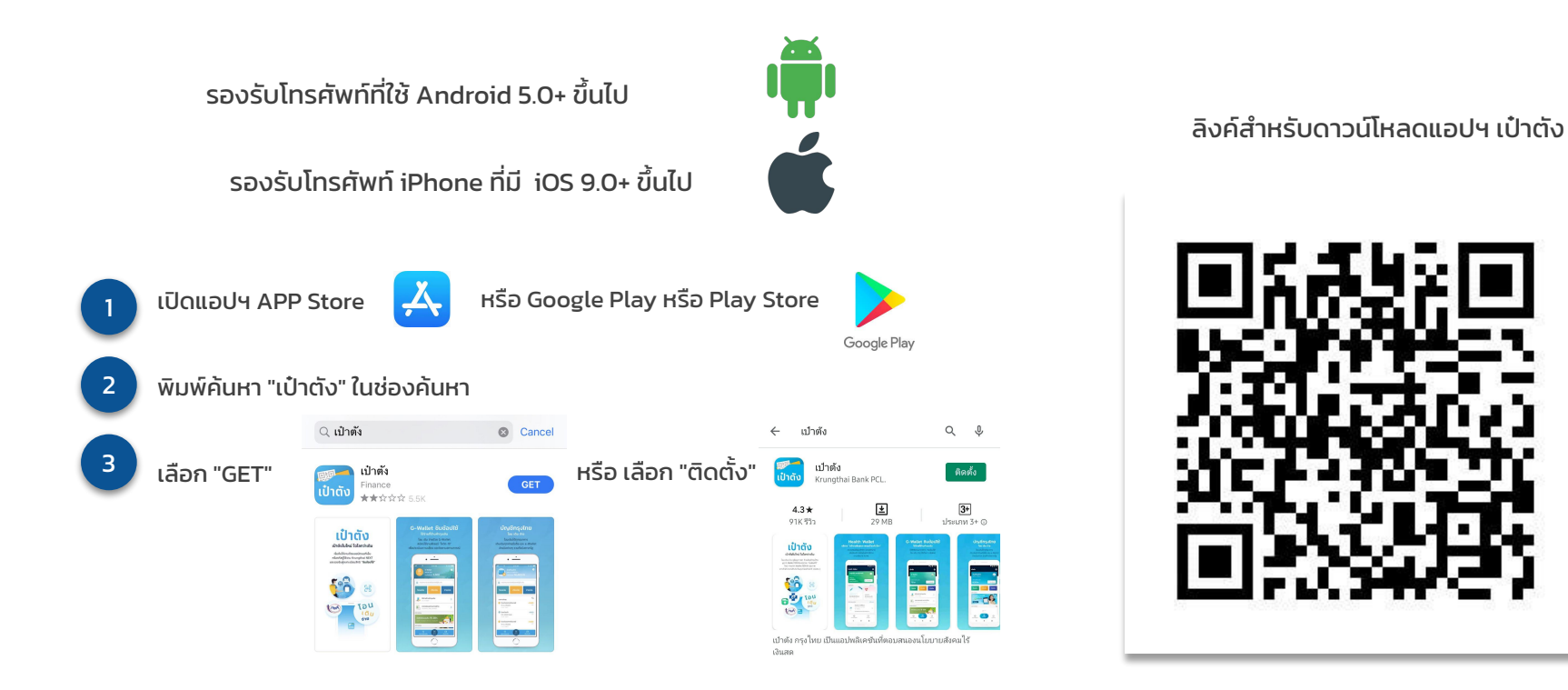

-confide

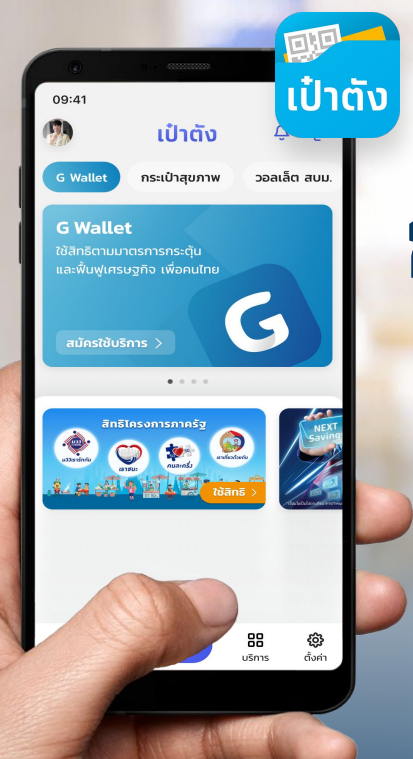

# การผูกบัญชีกรุงไทย บนแอปฯ เป๋าตัง

# 🕡 การผูกบัญชีกรุงไทยบนแอปฯเป๋าตัง (1/2)

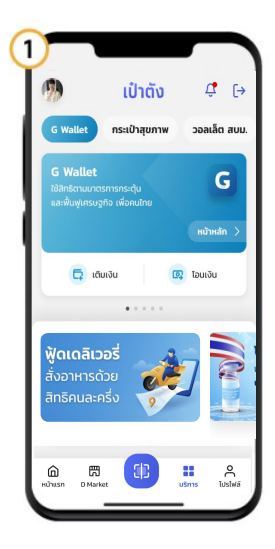

1. เลือทเมนู บริทาร

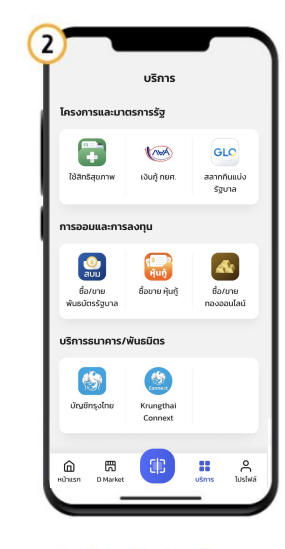

2. เลือท บัญชีทรุงไทย

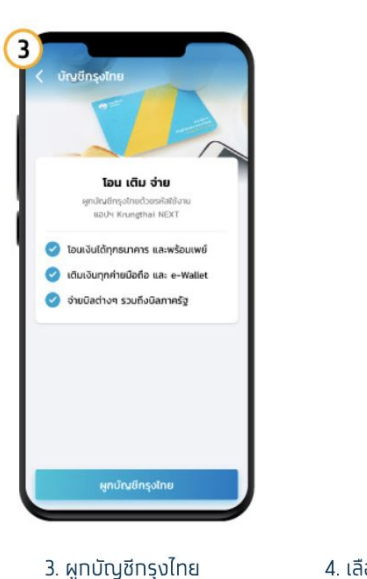

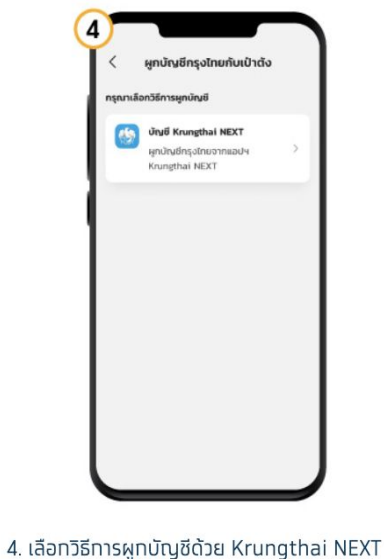

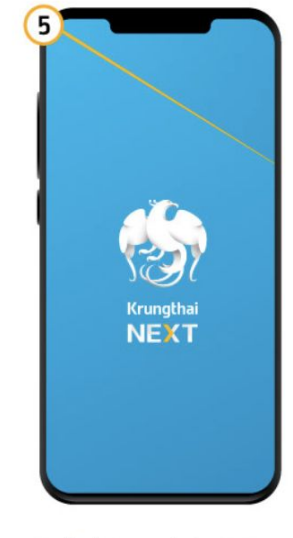

5. เข้าสู่ Krungthai NEXT

# 🕡 การผูกบัญชีกรุงไทยบนแอปฯเป๋าตัง (2/2)

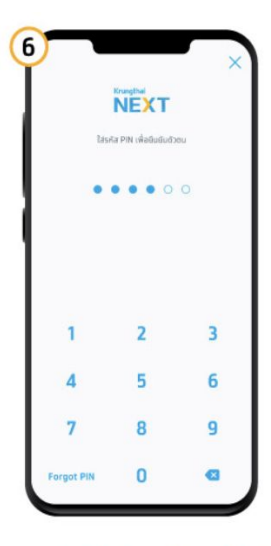

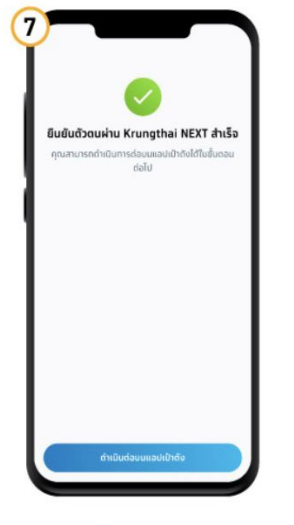

6. ระบุรหัส PIN Krungthai NEXT

7. ทดปุ่มดำเนินทาร บนแอปฯเป๋าตัง

8. เลือทบัญชีทรุงไทย ที่ต้องทารผูท ทดยืนยัน

ยืนยัน

ผกบัญชีกรุงไทย

Ø

กรุณาเลือกบัญชีที่ต้องการผูก

🚯 บัญชีกรุงไทย \*\*\* \* \*\*123 4

ยอดเงินในบัณชี

8.203.57 UIN

8

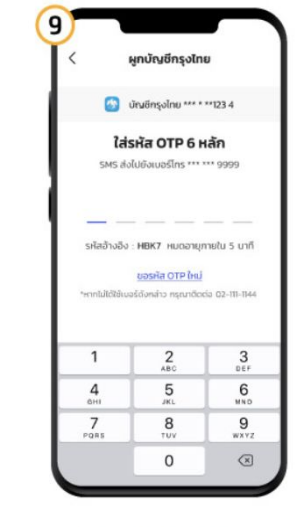

9. กรอกรหัส OTP\*

\*OTP จะถูกส่งไปที่เบอร์โทรศัพท์ ที่ผูกทับ Krungthai NEXT

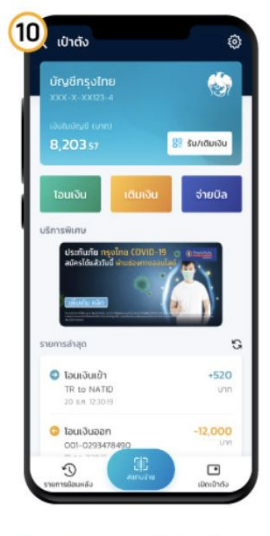

10. ผูทบัญชีทรุงไทยสำเร็จ

-confident

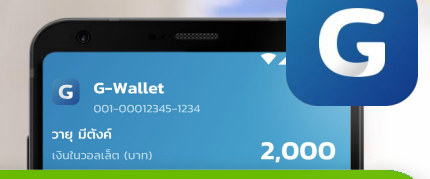

### + เติมเงินเข้า G-Wallet

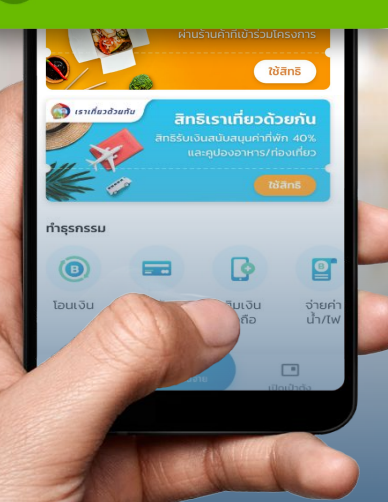

# การเติมเงินเข้า G Wallet

ช่องทางการเติมเงิน เข้า G Wallet G

สามารถทำรายการได้ 4 ช่องทางดังต่อไปนี้

การเติบเงินด้วย G Wallet ID ผ่าน Mobile Banking ธนาคารต่างๆ เมนูเติมเงิน/โอนเงิน e-Wallet พร้อมเพย์ และระบุ G Wallet ID 15 หลัก

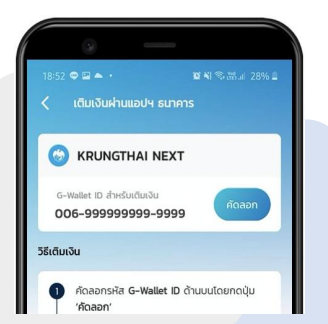

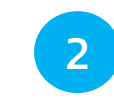

การเติบเงิน G Wallet ผ่าน บัญชีธนาคารกรุงไทยที่ผูกอยู่บน เป๋าตัง ง่ายๆ แค่มีบัญชีกรุงไทย และผูกบนเป๋าตัง

ເປົາຕັ້

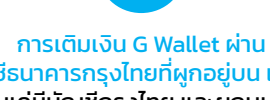

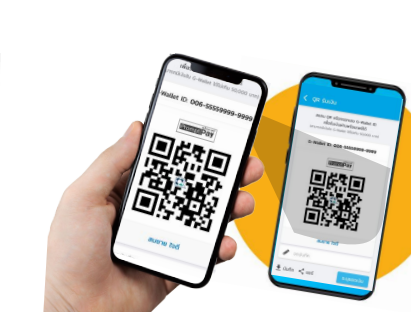

3

การเติมเงินด้วย QR Code

ผ่าน Mobile Banking ธนาคารต่างๆ

สแกน QR พร้อมเพย์ จากเป๋าตั้ง G Wallet

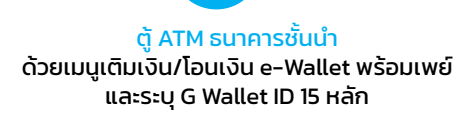

เป๋าตัง

50

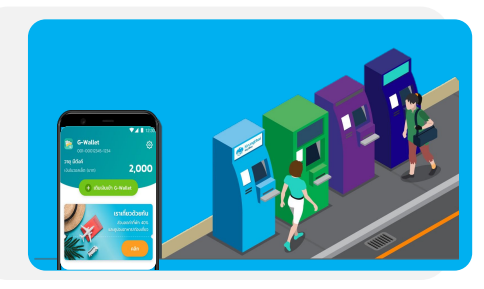

# G การเติมเงินเข้า G Wallet บนแอปฯ เป๋าต้ง

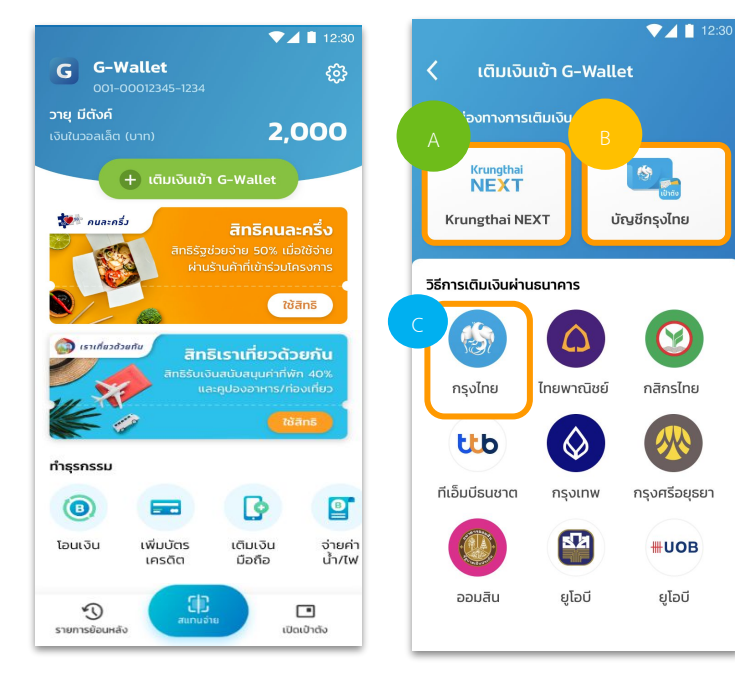

เลือกเติมเงินเข้า G Wallet

การเติมเงิน G Wallet บนแอปฯเป๋าตัง สามารถทำรายการได้ 3 ช่องทางดังนี้

#### 1. เติมเงินผ่าน Banner Krungthai NEXT

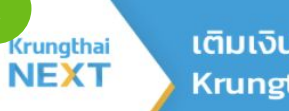

เติมเงินผ่านแอปฯ Krungthai NEXT

#### 2. เติมเงินผ่านโลโก้บัญชีกรุงไทย

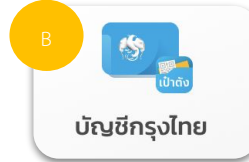

#### เติมเงินผ่านโลโก้กรุงไทย (หรือธนาคารอื่นๆ)

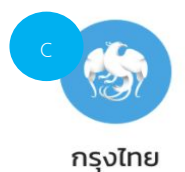

# G การเติมเงินเข้า G Wallet ด้วย Krungthai NEXT

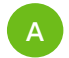

การเติมเงิน G Wallet ผ่าน Banner Krungthai NEXT

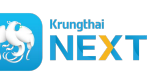

#### 📕 เป๋าตังเปิด NEXT บนอุปกรณ์โดยอัตโนมัติ

\*ระบบระบุเลขที่ G Wallet ให้อัตโนมัติ

แล้วจึงกดยืนยัน

บันทึกสลิป อัตโนมัติ

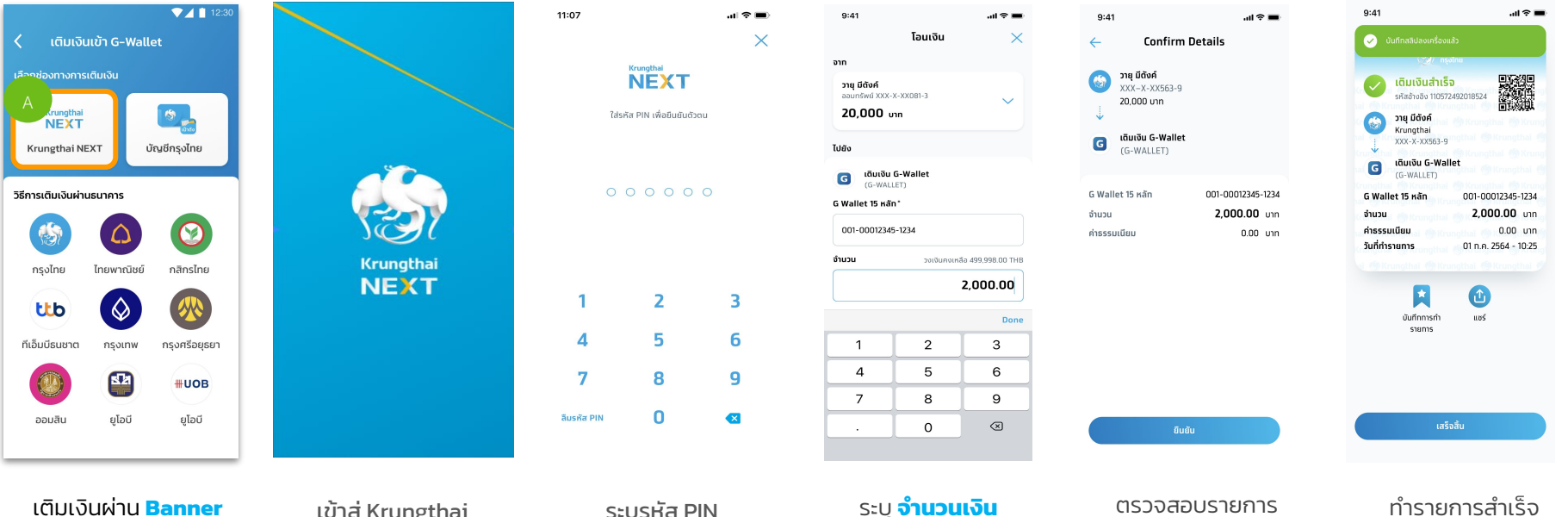

Krungthai NEXT

เข้าสู่ Krungthai NEXT ระบุรหัส PIN Krungthai NEXT

# 🕝 การเติมเงินเข้า G Wallet ດ້วย บัญชีกรุงไทย

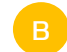

การเติมเงิน G Wallet ผ่าน Banner บัญชีกรุงไทย

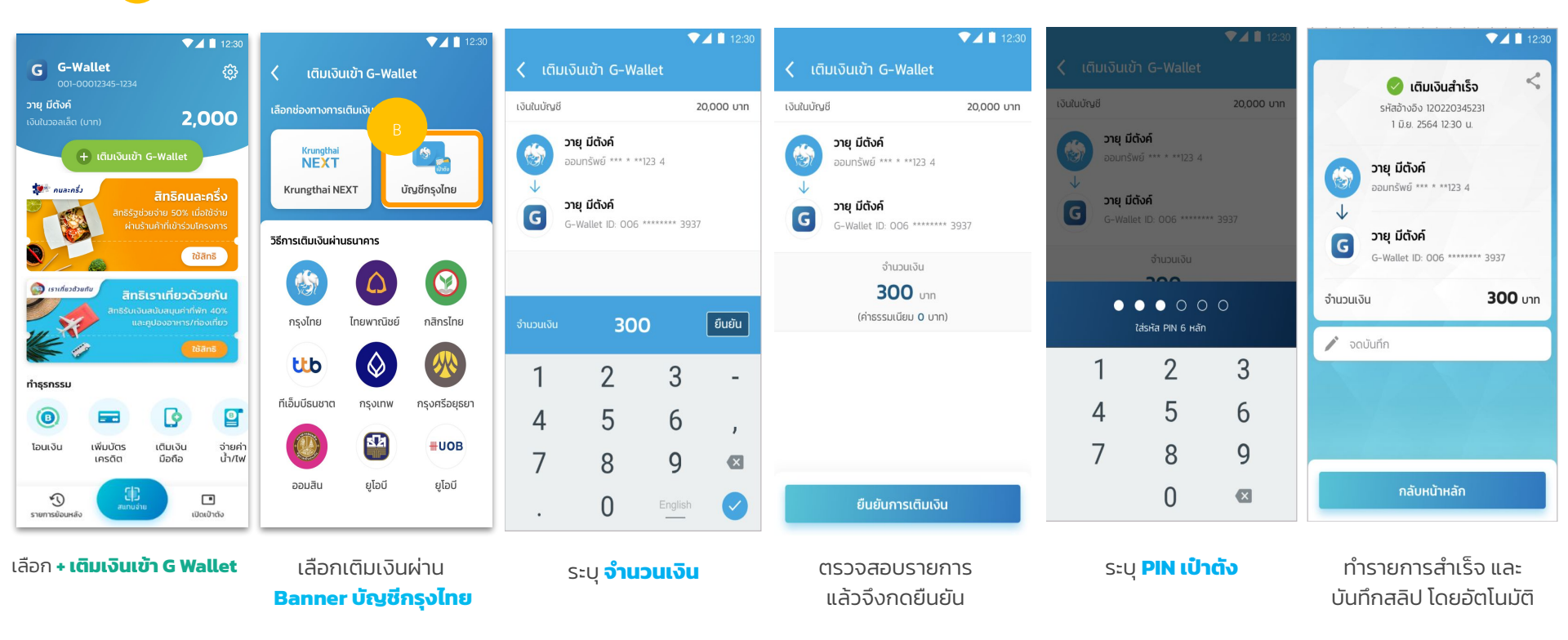

หมายเหตุ : ต้องทำการผูกบัญชีกรุงไทยบนเป๋าตังให้เรียบร้อย จึงสามารถทำรายการตามขั้นตอนดังกล่าวได้

# G การเติมเงินเข้า G Wallet ผ่านโลโก้กรุงไทย

### การเติมเงิน G Wallet ผ่าน โลโก้กรุงไทย

С

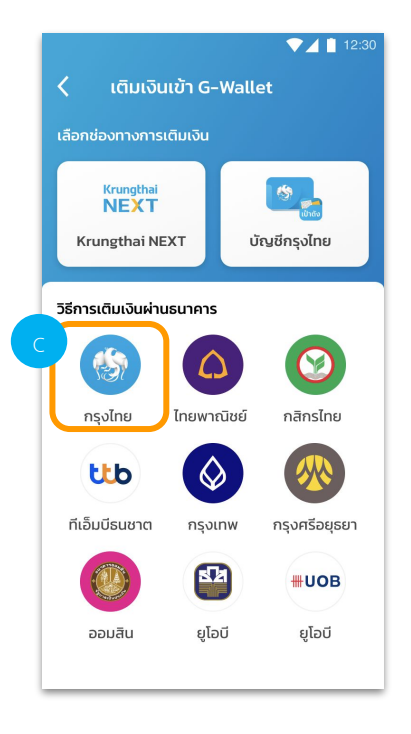

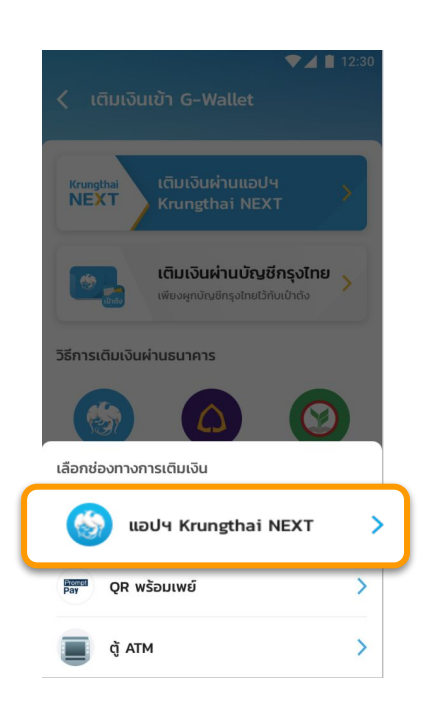

เติมเงิน Krungthai Next ผ่านโลโก้กรุงไทย

#### เลือก แอปฯ Krugthai NEXT

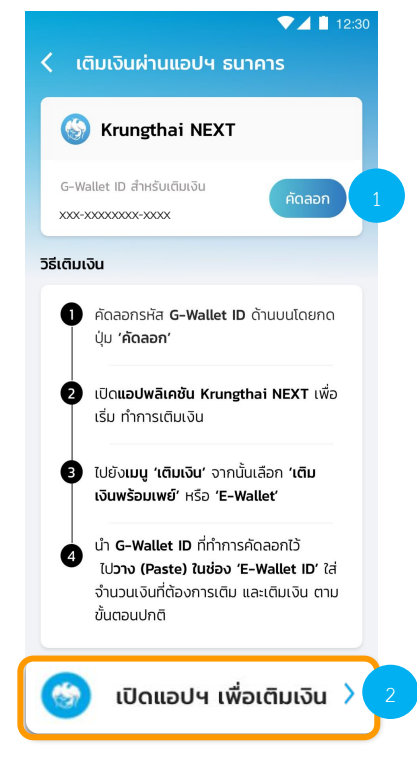

#### เลือก **คัดลอก** และ **กดปุ่มเปิดแอปฯ**

# G การเติมเงินเข้า G Wallet ผ่านโลโก้กรุงไทย

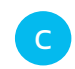

การเติมเงิน G Wallet ผ่าน โลโก้กรุงไทย

|                                                      |                                                              | 9:41                                                 | 9:41                                                                                                    | 11:07                                       | .ul 중 ■                                     | <b>■</b> \$ ان.                                                                                                    |
|------------------------------------------------------|--------------------------------------------------------------|------------------------------------------------------|----------------------------------------------------------------------------------------------------|---------------------------------------------|---------------------------------------------|----------------------------------------------------------------------------------------------------|
|                                                      | 9:41เเຈื■<br>โอนเงิน X                                       | โอนเงิน 🗙                                            | ← Confirm Details                                                                                                  |                                             | × 🔍                                         | นทึกสลิปลงเครื่องแล้ว<br>รัฐ/ กรุงไทย                                                                                                    |
| เพิ่มความอุ่นใจ<br>ด้วยประกับกันจากกระทักษ คลิก      | ຈາກ<br>ຈາຍ ປິດັດກ໌<br>ລະນາກົນຕີ 300:4-50081-3<br>20,000 ບາກ  | onn<br>Dig đổnă<br>acunstwi XXX XXXB1-3<br>20,000 un | <ul> <li>2ημ μαδική<br/>χ(χ,-X-,×,X563-9<br/>20.000 υπη</li> <li>του του του του του του του του του του</li></ul> | หัวเทยไปหล่<br>ได้รหัส PIN เพื่อยืนยันด้วดน | <ul> <li>✓</li> <li>✓</li> <li>✓</li> </ul> | เดิมเงินสำเร็จ         มหัสงางสิง           รหัสอำงสิง 110572492018524         มหัสงางสิง           วายุ มีดังค์         มหัสงางสิง           Krungthai         มงหะ Xx553-9 |
| โอนเงิน เดิมเงิน จ่ายมิล กอนเงินไม่<br>ไอ้มางิน      | ไปยัง                                                        | ไปยัง<br>G เต็บเงิน G-Wallet                         | (G-WALLET)                                                                                                    |                                             | G                                           | เดิมเงิน G-Wallet<br>(G-WALLET)                                                                                                    |
|                                                      | Q Aum                                                        | G Wallet 15 xân*                                     | G Wallet 15 หลัก 001-00012345-1234<br>จำนวน <b>2,000.00</b> บาก<br>ดำรรรมเนียน 0.00 บาก                            | 00000                                       | G Wall<br>จำนวน<br>ค่าธรรเ                  | et 15 หลัก 001-00012345-1234<br><b>2,000.00</b> บาก<br>มเนียม 0.00 บาก                                                                                                    |
| มือตือ ค่าน้ำ ค่าไฟ มัตรเครดิต<br>อินเตอร์เน็ต       | เติมเงิน G-Wallet (G-WALLET)                                 | <b>จำนวน</b> วงเงินกงเหลือ 499,998.00 THB            |                                                                                                    |                                             | วันที่ทำร                                   | ายการ 01 ก.ค. 2564 - 10:25                                                                                                    |
| รายการโปรด ดูทั้งหมด                                 | G e-Wallet                                                   | 2,000.00                                             |                                                                                                    | 1 2                                         | 3                                           | Uufinmsrh III III                                                                                                    |
|                                                      | <ul> <li>เดิมเงินเช้าช่อมปี้เพย์</li> <li>(23667)</li> </ul> |                                                      |                                                                                                    | 4 5                                         | 6                                           | รายการ                                                                                                    |
|                                                      | ບຮັບກ ເຮັບກະລ ເວດ ມັນນີ້ ຈຳກັດ<br>(24047)                    | <u>4 5 6</u><br>7 8 9                                |                                                                                                    | 7 8                                         | 9                                           |                                                                                                    |
| rubusân ứngi được được được được được được được được | e-wanet<br>เอไอเอส วัน-ฏ-คอล!<br>(12C)                       | . 0 🛛                                                | ຄົມຜົນ                                                                                                    | ลีมรหัส PIN                                 | •                                           | เสร็จสิ้น                                                                                                    |
|                                                      |                                                              |                                                      |                                                                                                    |                                             |                                             |                                                                                                    |

เลือกเมนู **เติมเงิน** 

เลือก **เติมเงิน G Wallet** 

กดค้างเพื่อวาง **หมายเลข G Wallet 15 หลัก** และระบุ **จำนวนเงิน** 

ตรวจสอบรายการ แล้วจึงกดยืนยัน

เป๋าตั้งเปิด NEXT บนอุปกรณ์โดยอัตโนมัติ

ระบุ **PIN NEXT** 

ทำรายการสำเร็จ และ บันทึกสลิป โดยอัตโนมัติ

# G การเติมเงินเข้า G Wallet : QR พร้อมเพย์ (1/2)

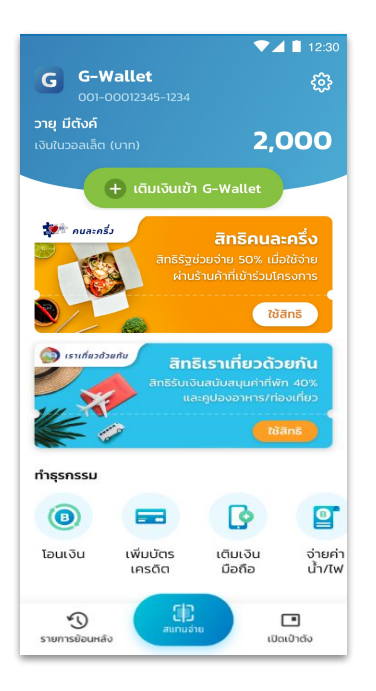

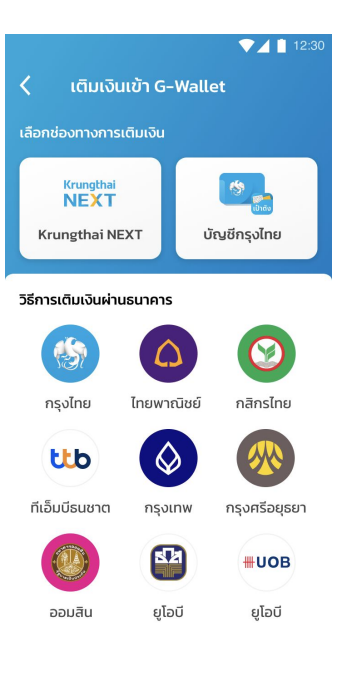

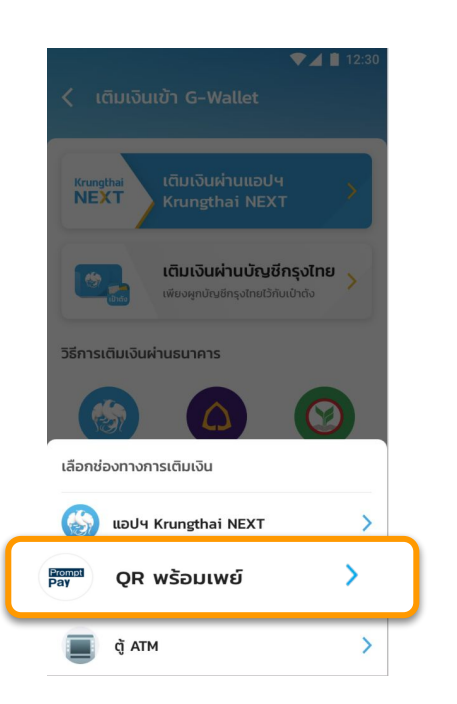

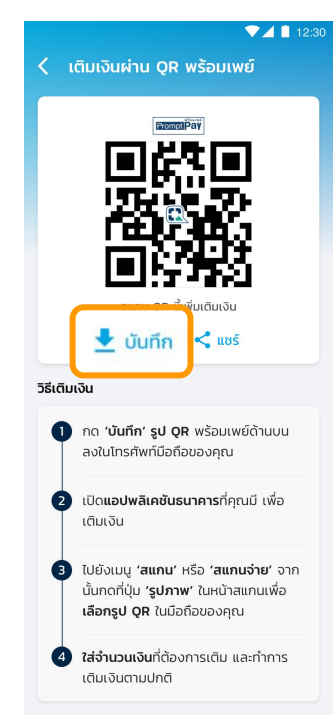

เลือก **+ เติมเงินเข้า G Wallet** 

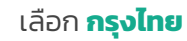

#### เลือก **QR พร้อมเพย**์

#### **สแกน QR เพื่อเติมเงินทันที** หรือ กด **บันทึก** เพื่อทำการเติมเงินในภายหลัง

# G การเติมเงินเข้า G Wallet : QR พร้อมเพย์ (2/2)

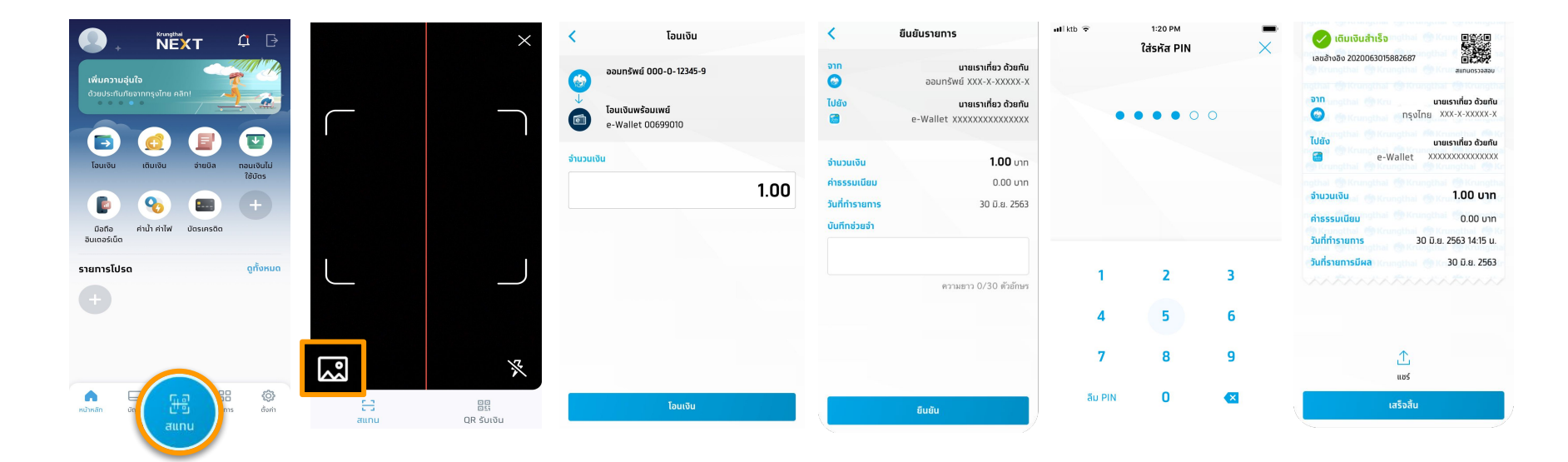

ทำรายการสำเร็จ และบันทึกสลิป โดยอัตโนมัติ

ระบุ **PIN NEXT** 

ตรวจสอบรายการ แล้วจึงกดยืนยัน

ระบุ **จำนวนเงิน** 

กดปุ่ม **เปิดอัลบั้มรูป** เพื่อเลือก **รูป QR Code** ที่เก็บไว้

เลือก **สแกน** 

# G การเติมเงินเข้า G Wallet : Krungthai ATM (1/3)

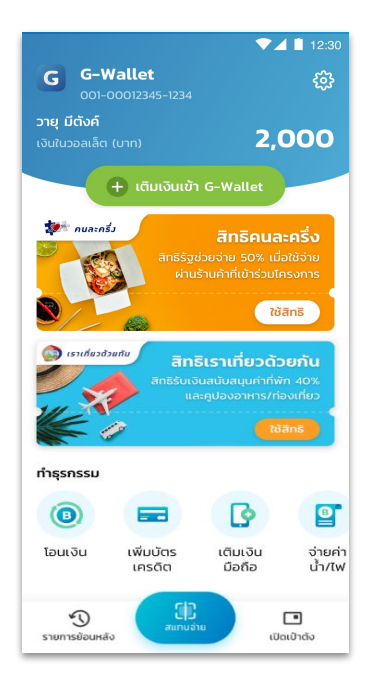

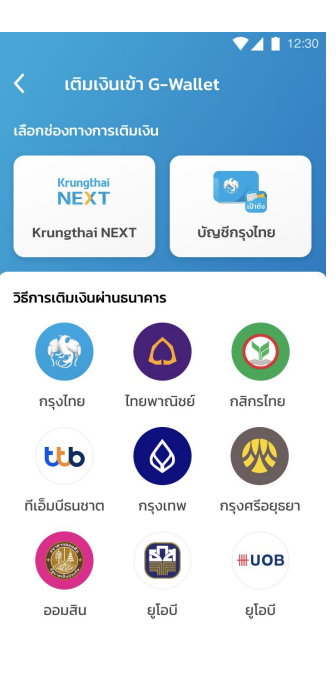

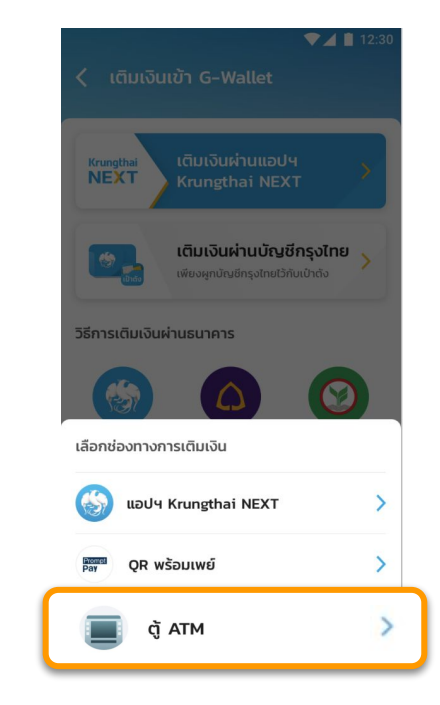

#### < วิธีเติมเงินผ่านตู้ ATM

#### G-Wallet ID

การเติมเงินผ่านตู้ ATM ธนาคารทรุงไทย (หน้าจอใหม่)

- 1. เลือท เติมเงิน
- เลือท เติมเงิน พร้อมเพย์
- เลือก ประเภทบัญชี
- ระบุ หมายเลข G-Wallet ID 15 หลัก และ จำนวนเงิน

-----ตรวจสอบข้อมูล-----

เลือก ตกลง เพื่อยืนยันรายการ

การเติมเงินผ่านตู้ ATM ธนาคารทรุงไทย (หน้าจอเท่า)

- 1. เลือท เติมเงิน/สมัคร/บริการ พร้อมเพย์
- เลือท เติมเงินพร้อมเพย์
- 3. เลือก ประเภทบัญชี
- ระบุ หมายเลข G-Wallet ID 15 หลัก และ จำนวนเงิน

-----ตรวจสอบข้อมูล-----

5. เลือก ตกลง เพื่อยืนยันรายการ

เลือก **+ เติมเงินเข้า G Wallet** 

เลือก **กรุงไทย** 

เลือก **ตู้ ATM** 

ระบบแสดงวีธีการเติมเงินผ่านตู้ ATM

# G การเติมเงินเข้า G Wallet : Krungthai ATM (2/3)

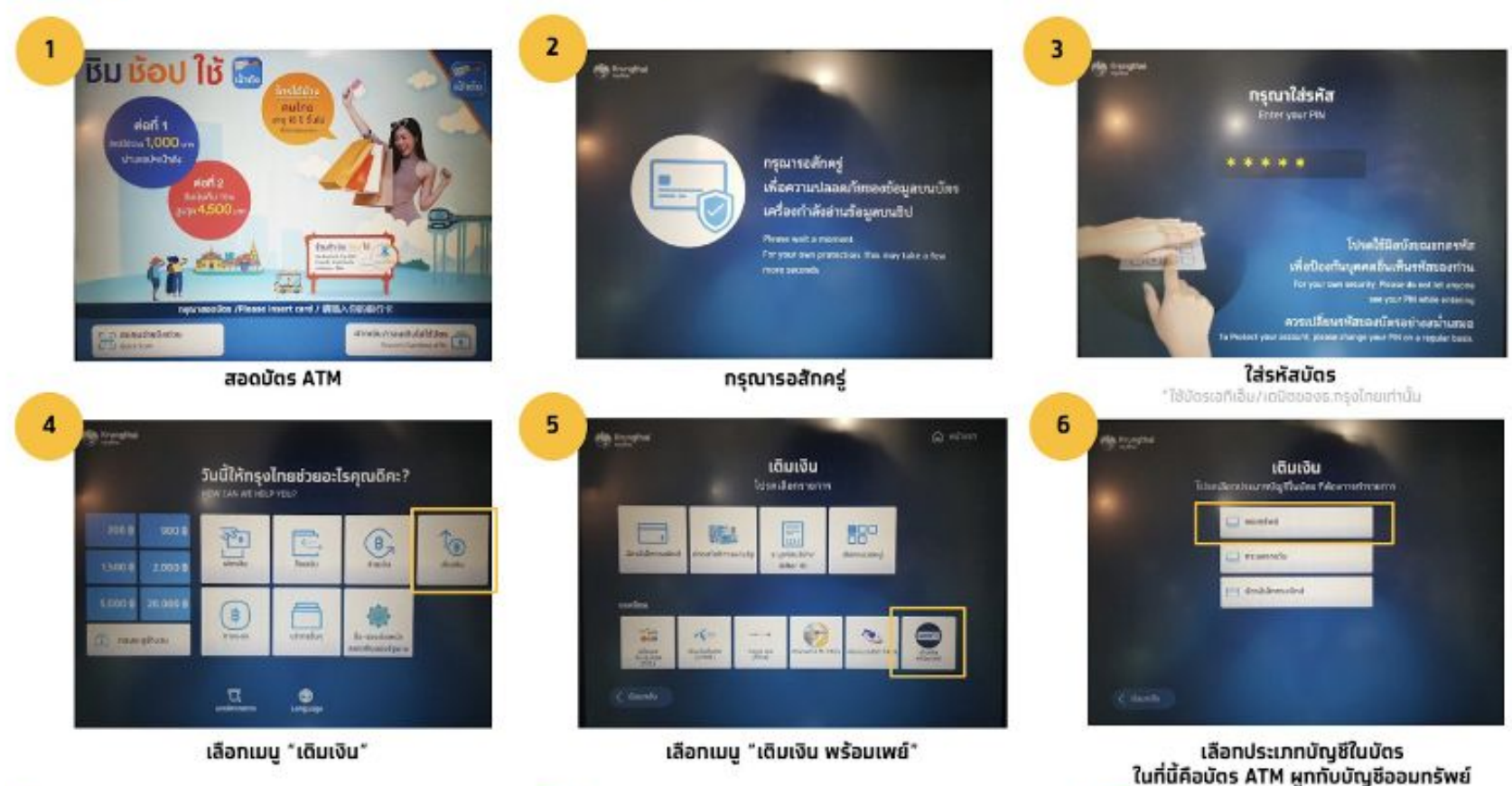

# G การเติมเงินเข้า G Wallet : Krungthai ATM (3/3)

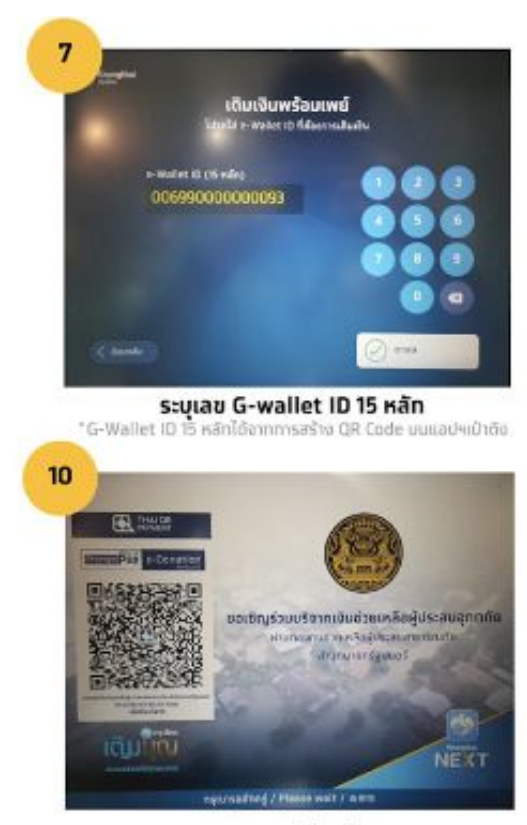

กรุณารอสักครู่

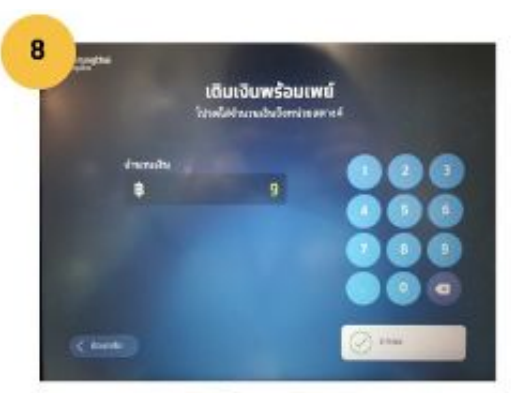

ระบุจำนวนเงิน

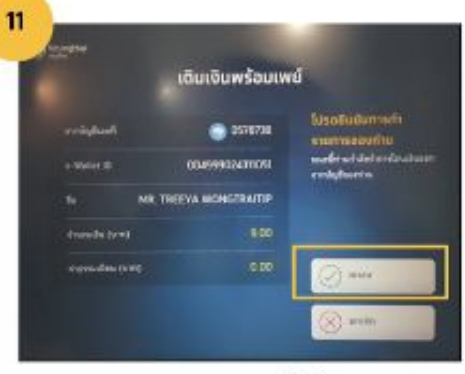

ดรวจสอบ และ ทดดทลงยืนยันรายการ

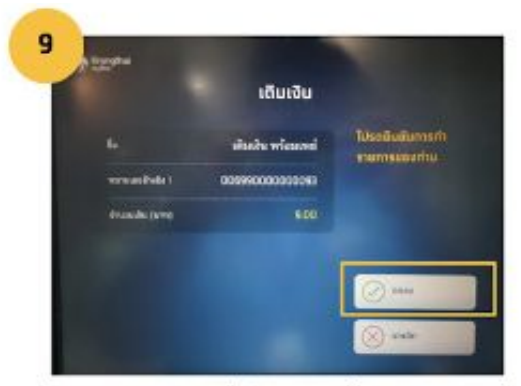

#### ดรวจสอบ และยืนยันรายการโดยกดดกลง

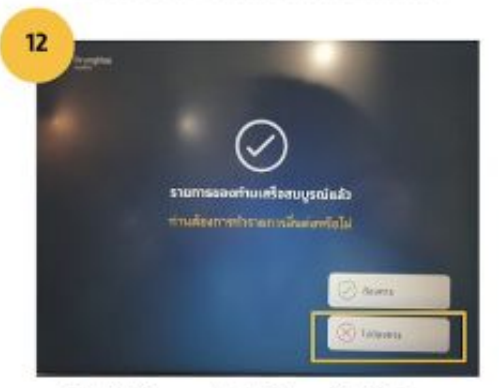

กดปุ่ม "ไม่ต้องการ" หยิบบัตรและใบบันทึกรายการ

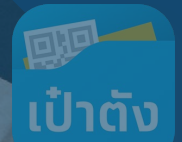

# "ฟุ้ดเดลิเวอรี่"

502

ใช้ลิทธิโครงการฯ ในการสั่งอาหารกับ ฟู้ดเดลิเวอรี่ ต่าง ๆ